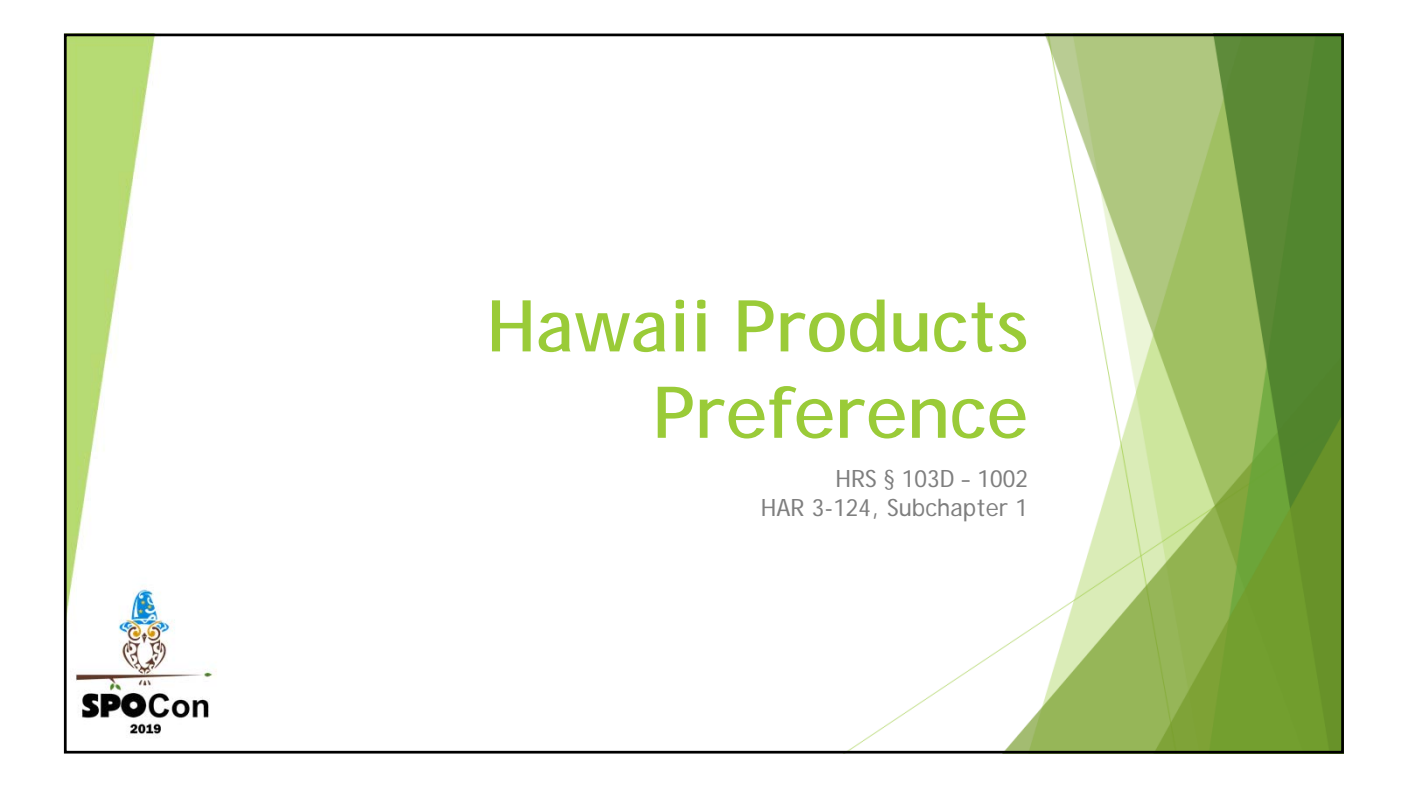

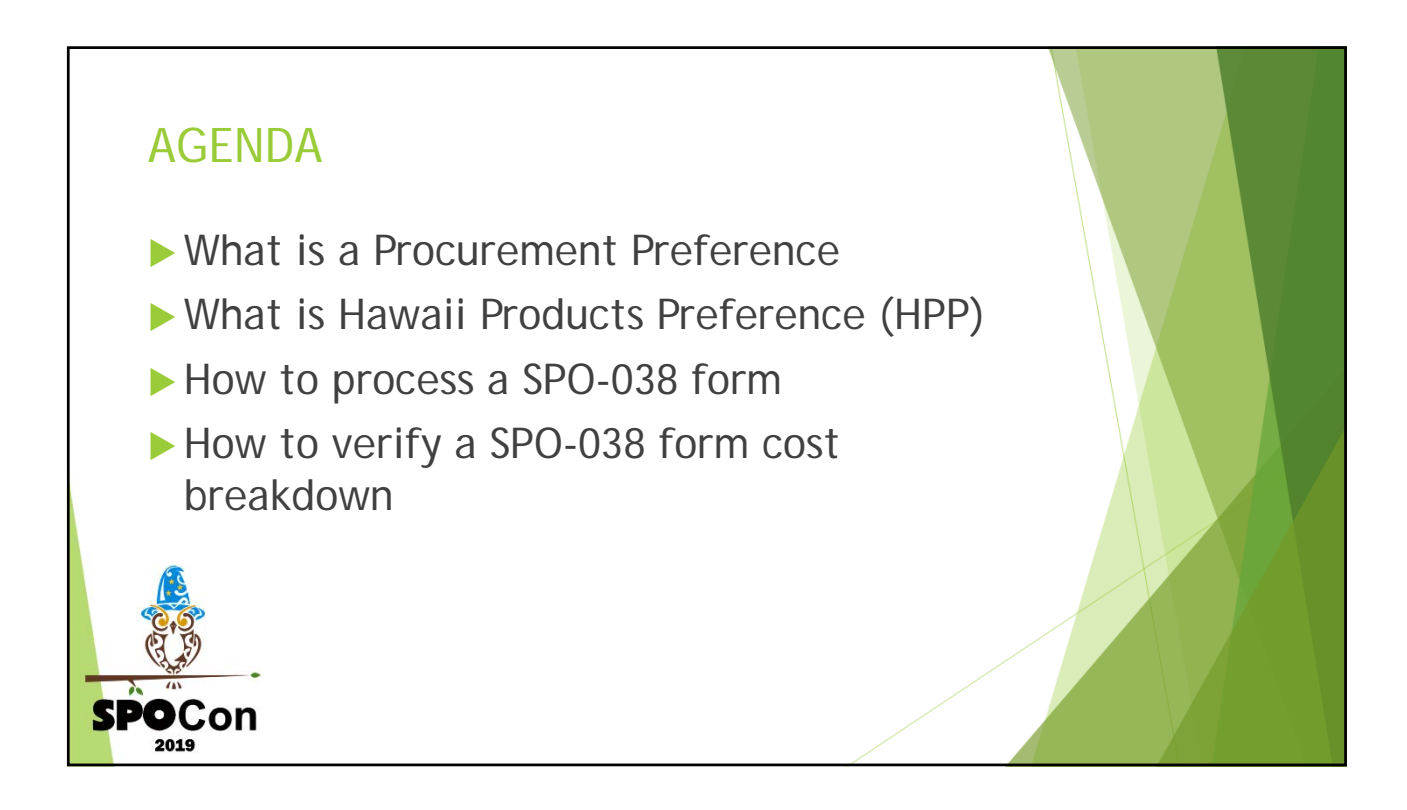

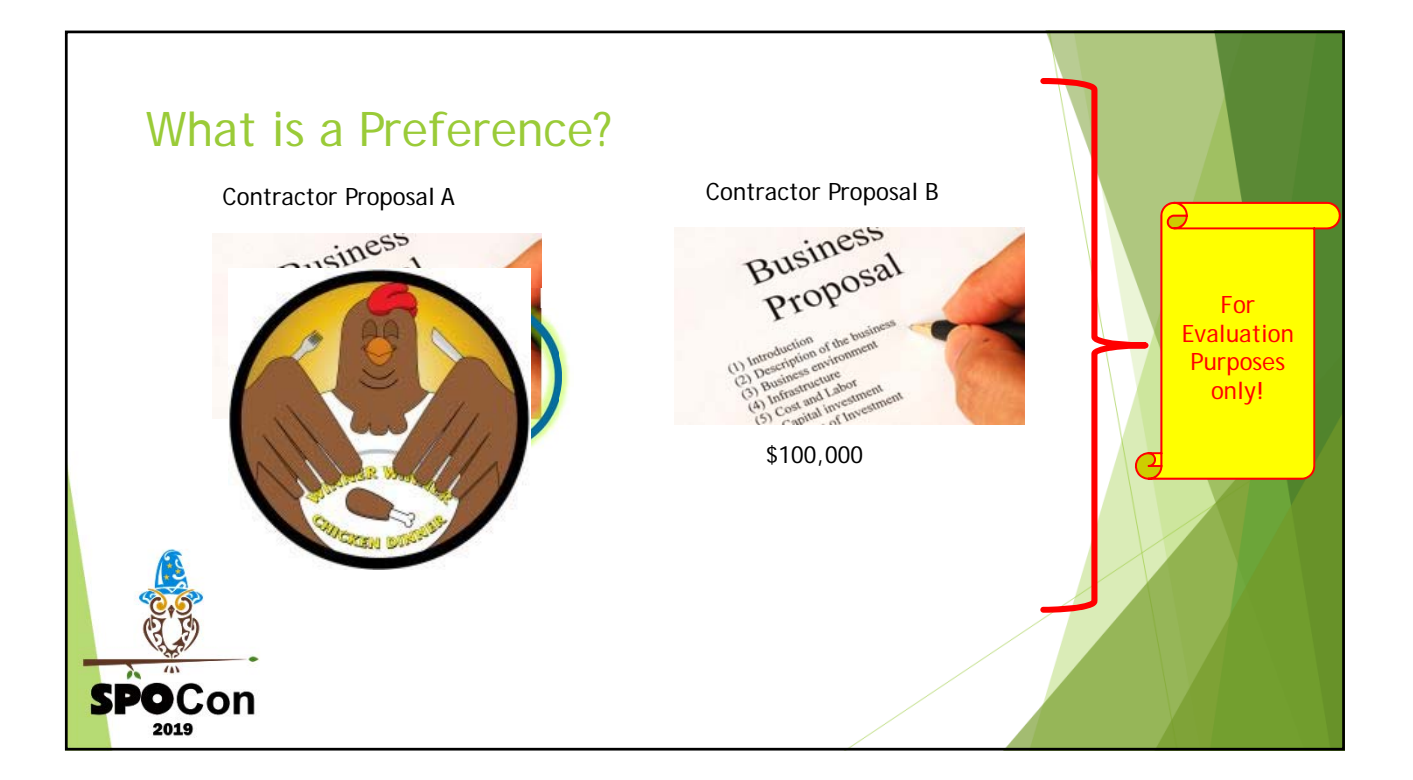

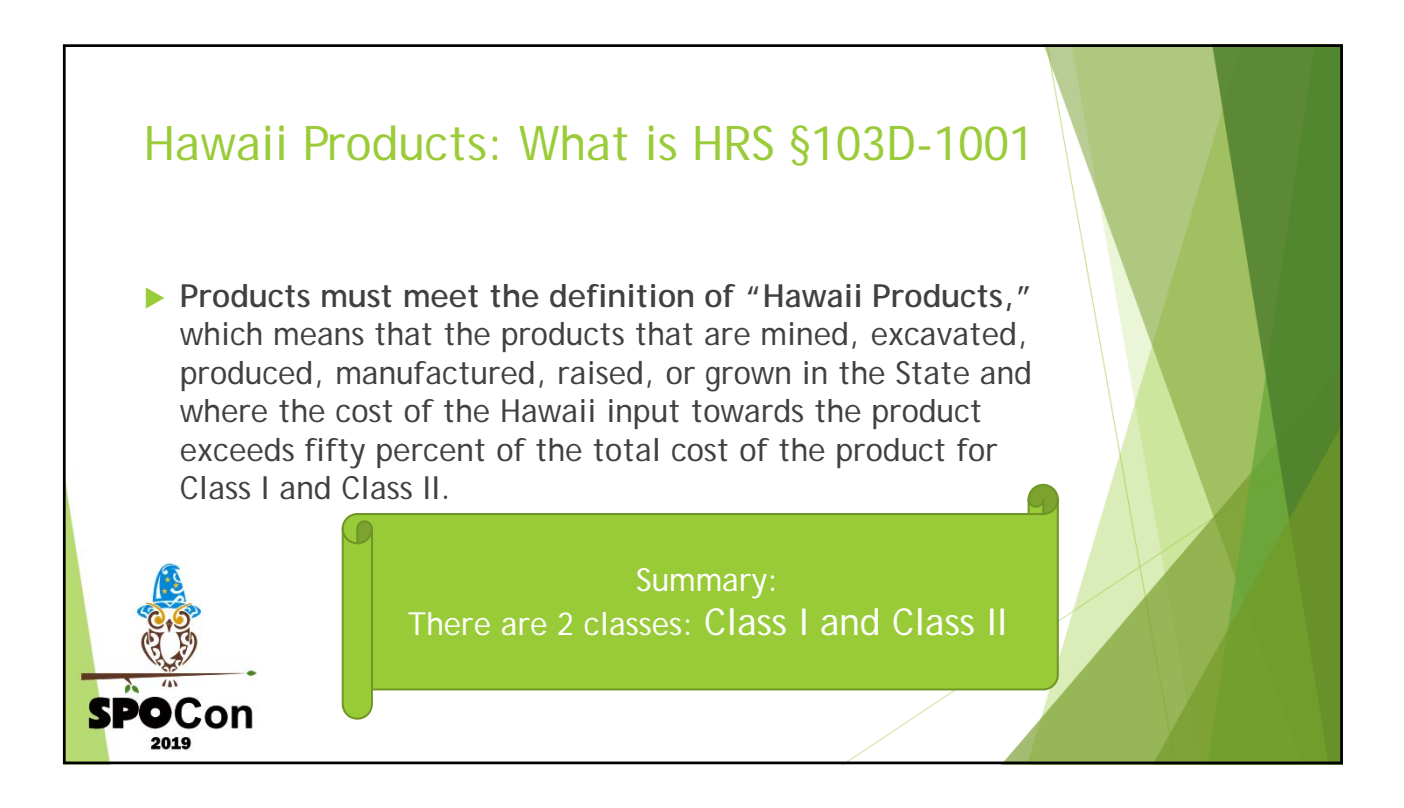

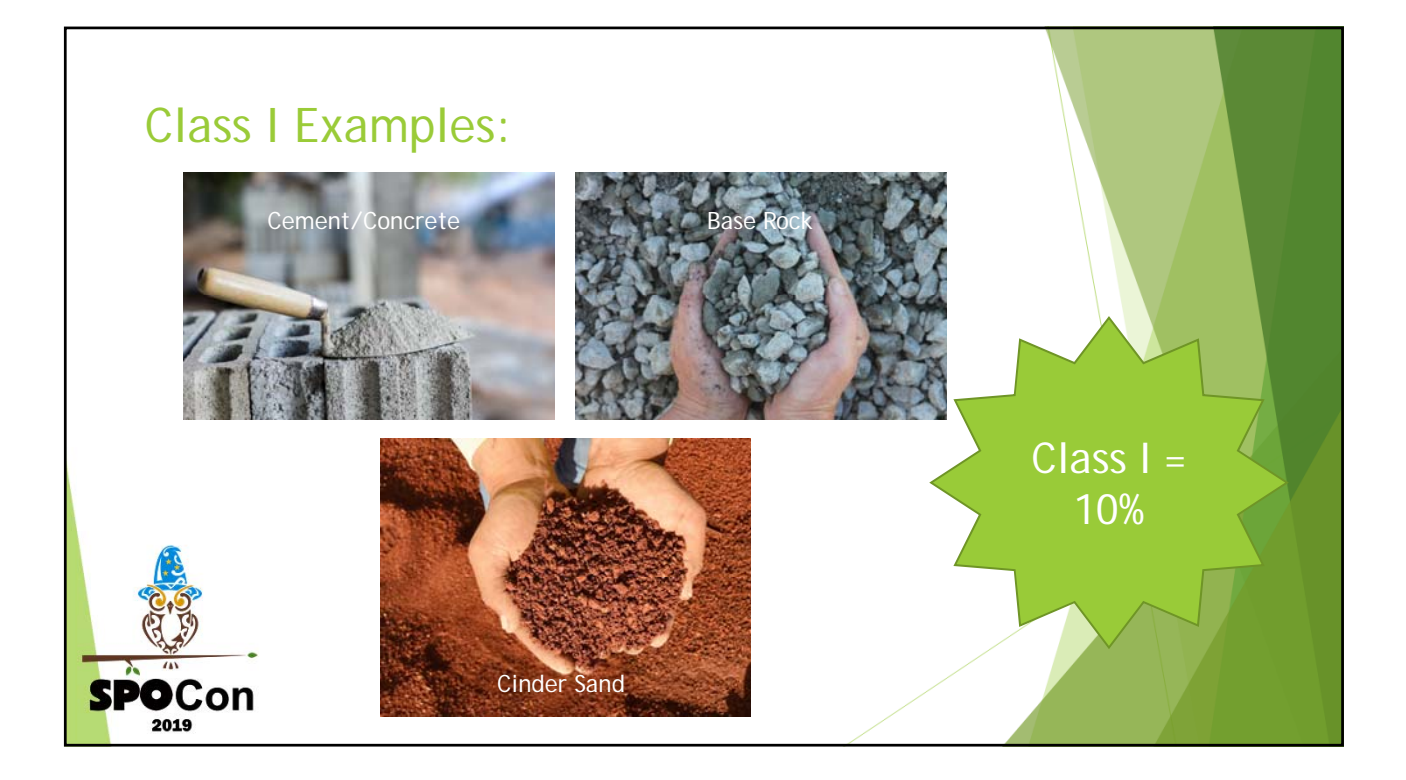

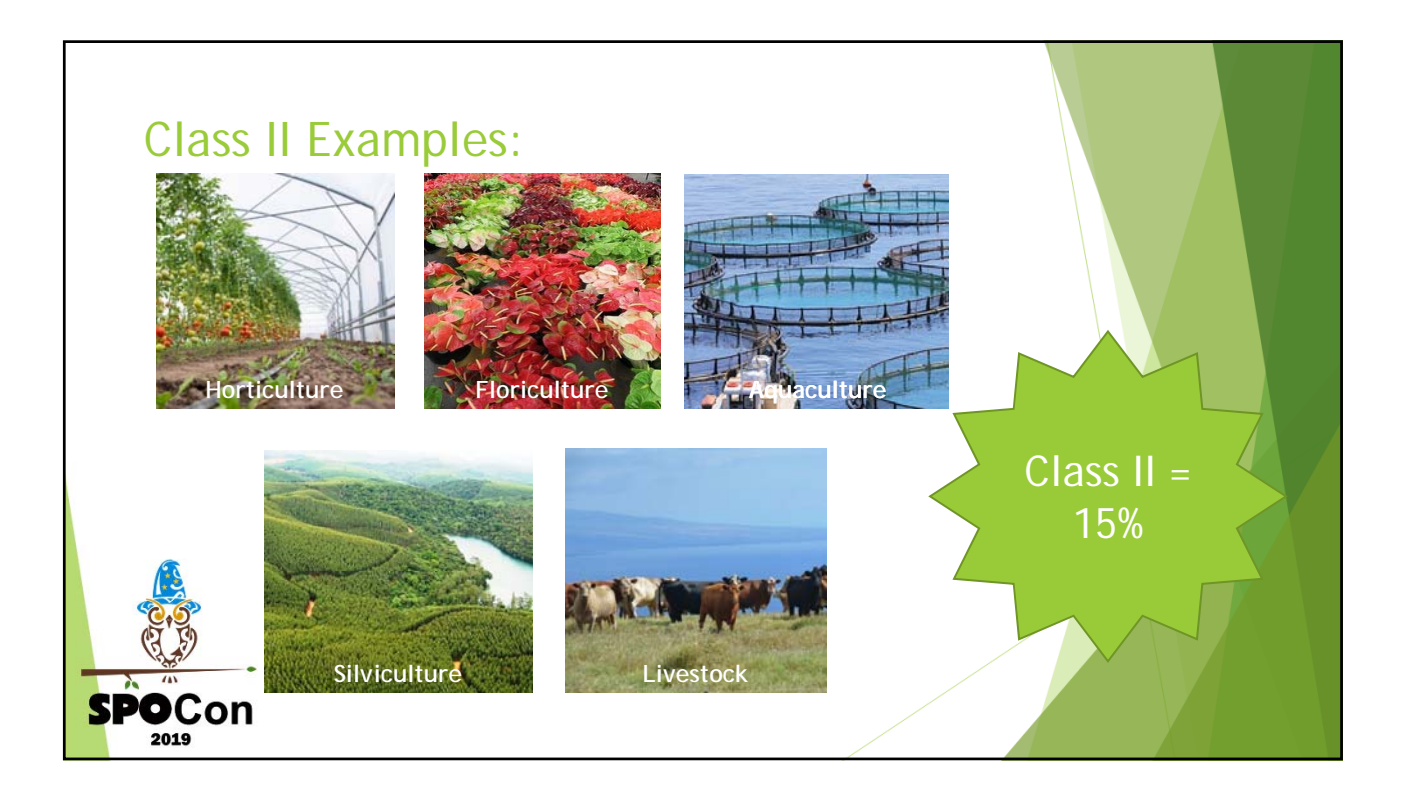

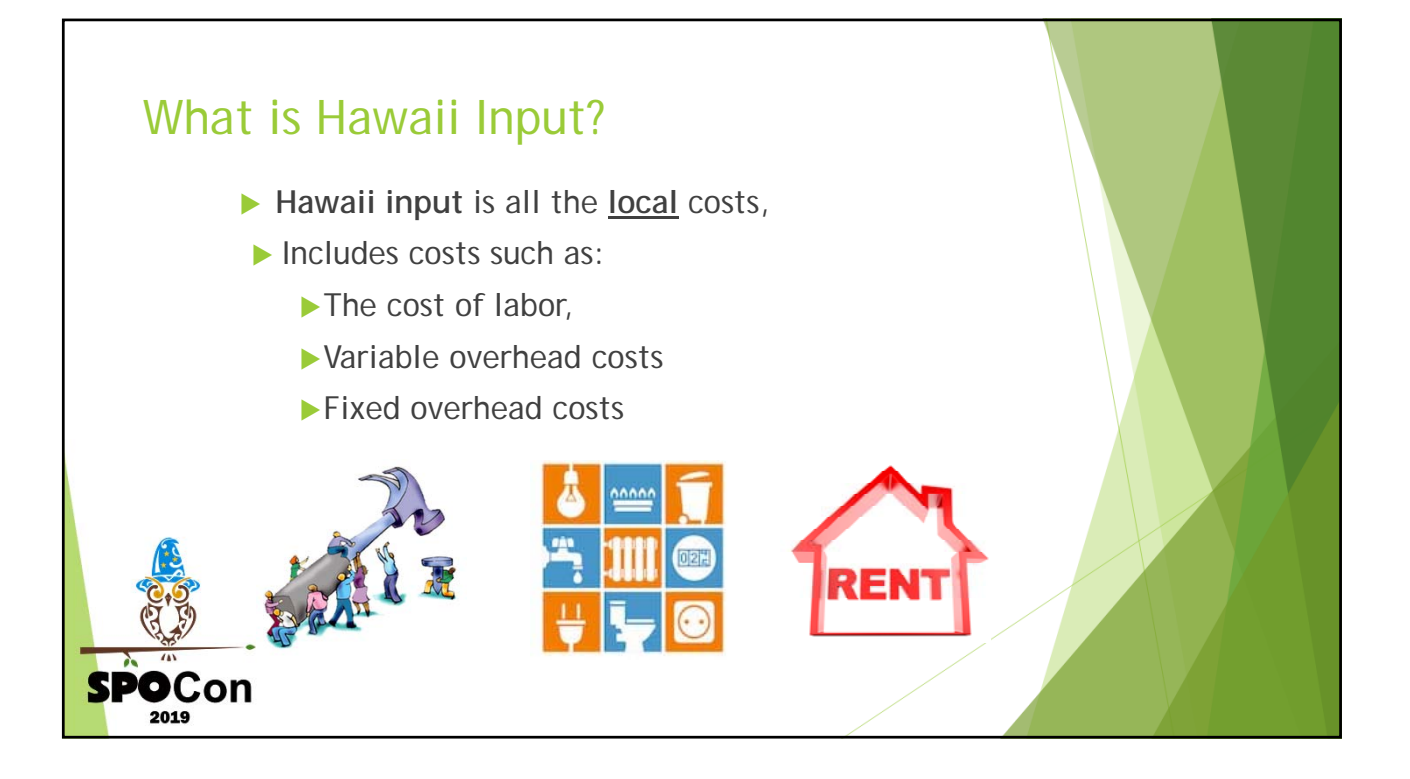

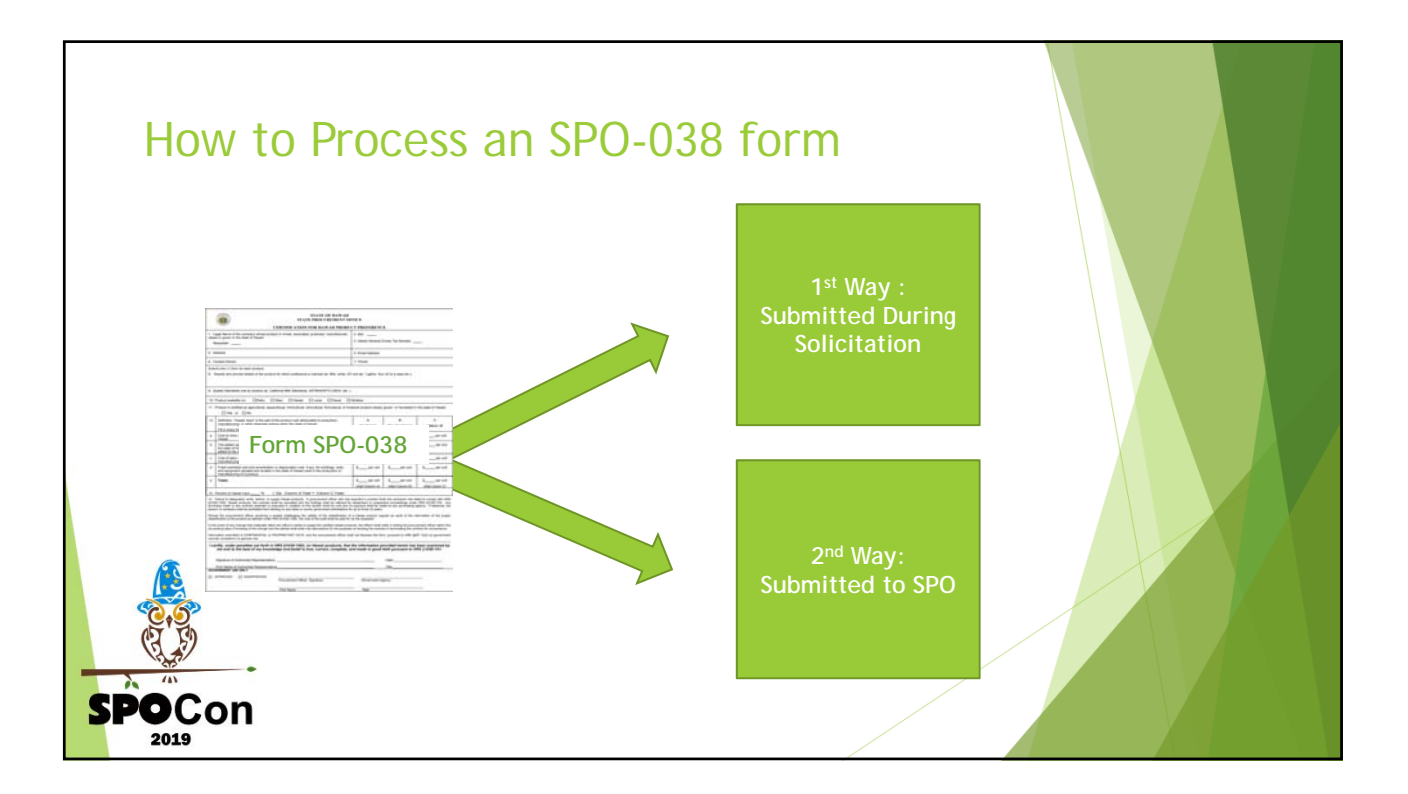

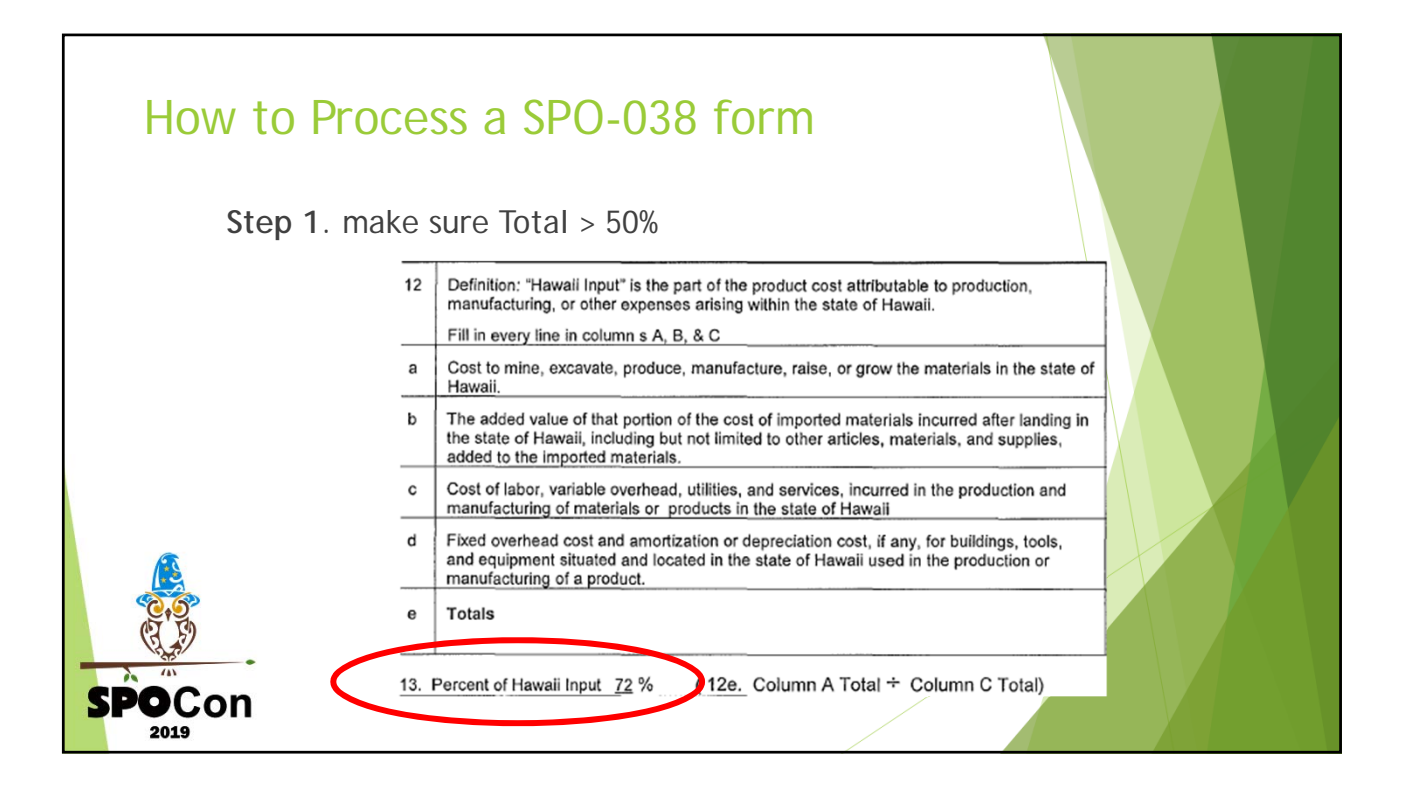

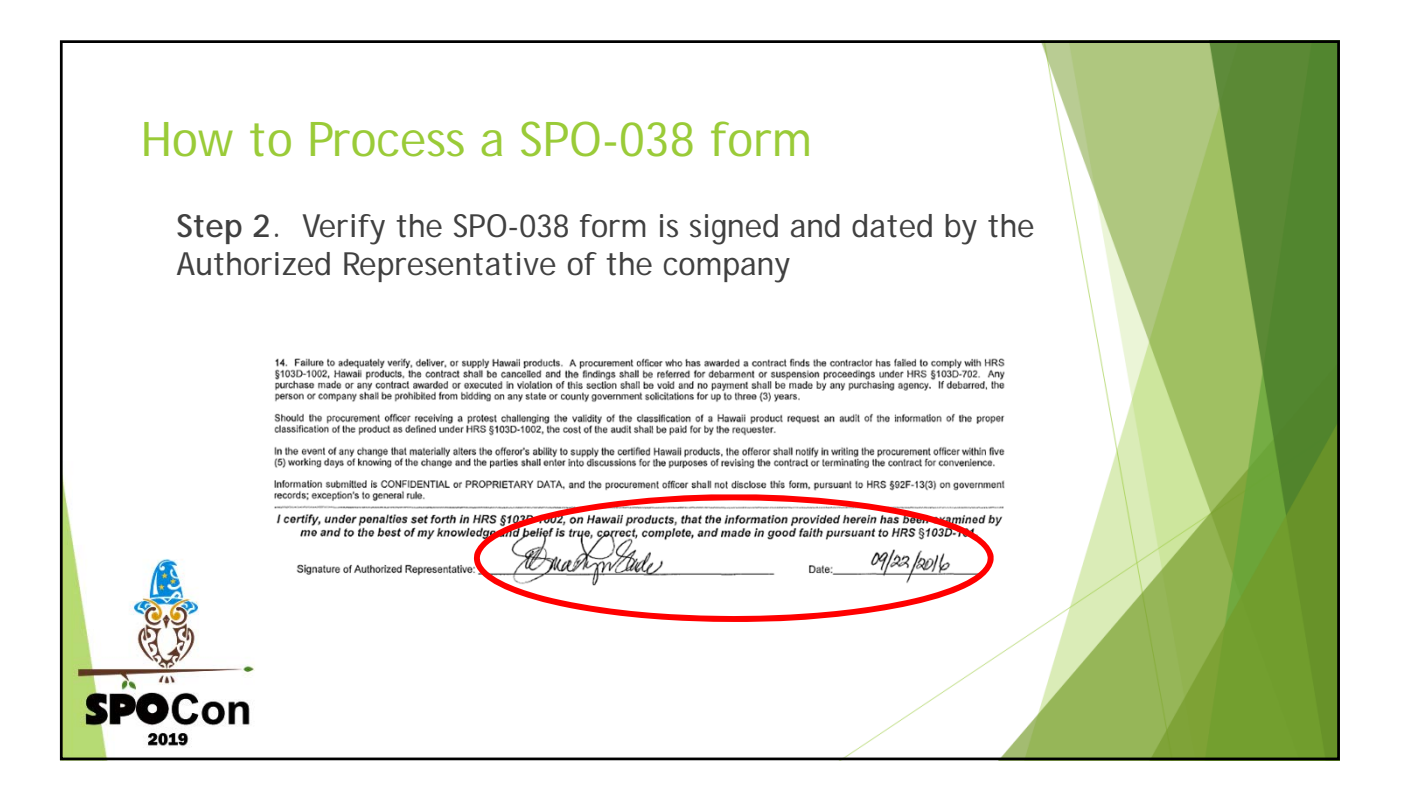

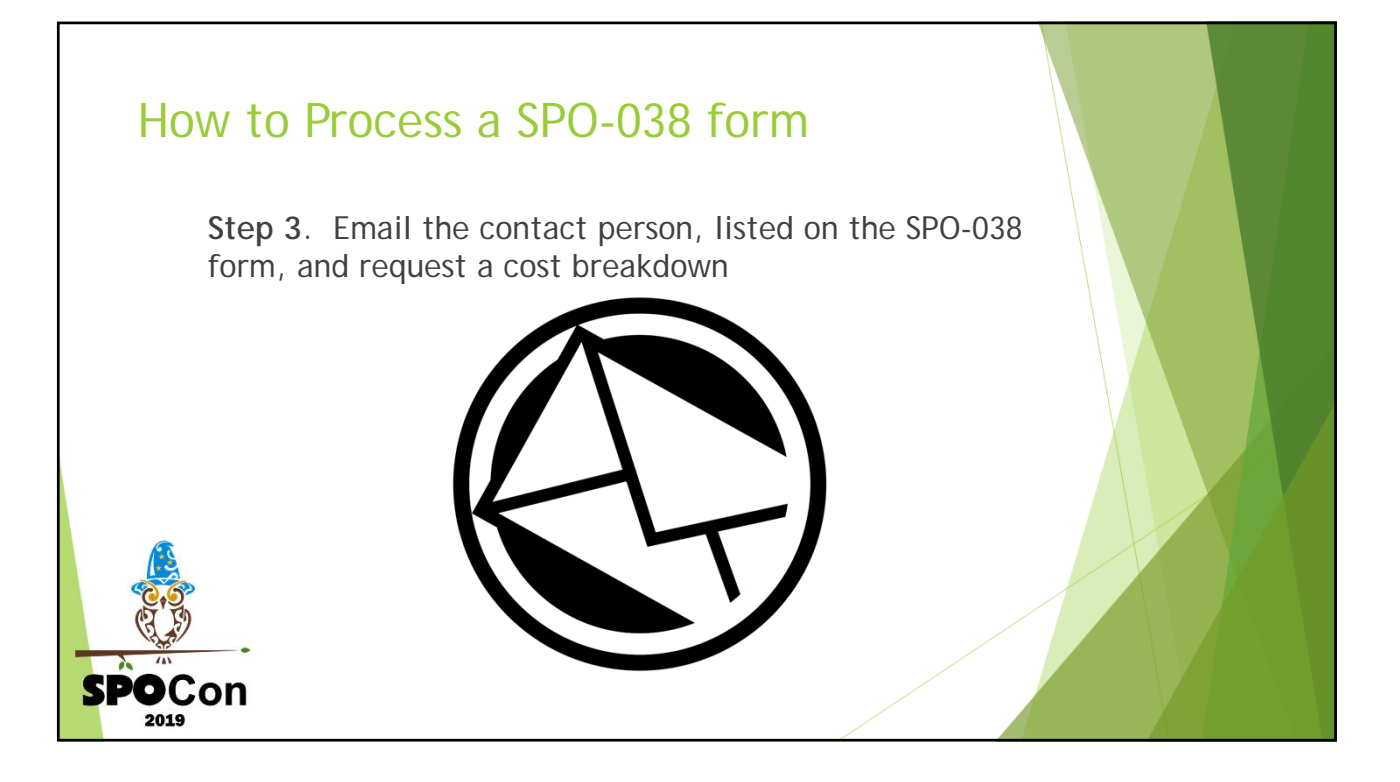

| Hawaii<br>Material costs<br>Cement<br>Aggregate transfer<br>Flyash<br>Fibers<br>Color<br>Additive<br>Other<br>Delivery costs<br>Variable plant costs<br>Fixed plant costs<br>Indirect costs<br>J11,367,425<br>J13,821,811                                                                                                    | Non-Hawaii Total<br>Dollars<br>*13,247,531 13,247,531<br>*4,573,156 14,802,214<br>51,316<br>169,813<br>*735,226 735,226<br>*2,054,424 2,054,424<br>*346,972 346,972         | 349,817 Hawaii Nor<br>units <u>Pr</u><br>29.24~<br>0.15~<br>0.49~ | -Hawaii Total<br>er unit<br>37.87<br>13.07<br>2.10<br>5.87<br>0.99         | 13-027-0501 +<br>14-0502-014 +<br>151-306 +<br>159-306 +<br>2003-355 +<br>2003-355 +<br>2003-355 +<br>2003-355 +<br>2003-355 +<br>2003-155 +<br>2003-155 +<br>20 | 10.229.029 + 3<br>30.4877 + 2<br>29-201169254 + 2<br>51.516 + 30.9617 + 2<br>0.18669394278 + 2<br>169.815 + 3<br>30.477 + 2<br>0.48643391255 + 2<br>0.48643391255 + 2<br>0.48643595 + 2<br>0.48643555 + 2<br>0.48645555 + 2<br>0.4864555555 + 2<br>0.486455555555555555555555555555555555555 | 13:207:331 +<br>339:017 =<br>37:0009091134 *<br>4:573:156 +<br>339:017 =<br>13:0723053009 *<br>735:226 +<br>339:017 =<br>2*107:4462647 *<br>2008:326 +<br>349:017 =<br>2:005:0283:3 * |
|----------------------------------------------------------------------------------------------------|----------------------------------------------------------------------------------------------------|-------------------------------------------------------------------|----------------------------------------------------------------------------|----------------------------------------------------------------------------------------------------|----------------------------------------------------------------------------------------------------|----------------------------------------------------------------------------------------------------|
| Hawaii<br>Material costs<br>Cement<br>Aggregate<br>Aggregate transfer<br>/10,229,058<br>/51,316<br>/51,316<br>Color<br>Additive<br>Other<br>Delivery costs<br>/11,364,898<br>/3,635,559<br>Fixed plant costs<br>/1,367,425<br>/3,821,811                                                                                                    | Non-Hawaii Total<br>Dollars<br>*13,247,531 13,247,531*<br>*4,573,156 14,802,214*<br>51,316*<br>169,813*<br>*735,226 735,226*<br>*2,054,424 2,054,424*<br>*346,972 346,972 * | 349,817 Hawaii Nor<br>units <u>Pr</u><br>29.24<br>0.15<br>0.49    | -Hawaii Total<br>er unit<br>37.87<br>13.07<br>2.10<br>0.60<br>5.87<br>0.99 | 2039-355 +<br>2039-355 +<br>306-372 +<br>31-615-981 +<br><b>Delivery Critic Total</b><br>5+651-153 +<br>5+651 +<br>5+651 +<br>5+651 +<br>11+351+655 +<br><b>Variable Plant Critic Total</b><br>642-049 +<br>11+351+655 +                                                                                                    | 51336 +<br>399877 =<br>0+1468934278 *<br>1694513 +<br>0+454339123 *<br>0+454339123 *<br>29-28 +<br>0+15 +<br>0+68 +<br>29-68 *                                                                                                    | 4:573.156.+<br>339.917<br>13-0725953089 *-<br>755.226.+<br>349.917.*<br>2*1074442647 *-<br>2008.345.+<br>349.917.*<br>0-595582833 *-                                                  |
| Material costs<br>Cement '10,229,058<br>Aggregate transfer '51,316<br>Flyash '169,813<br>Fibers<br>Color<br>Additive<br>Dther<br>Delivery costs '11,364,898<br>Variable plant costs '3,635,559<br>Fixed plant costs '1,367,425<br>ndirect costs '3,821,811                                                                                                    | ✓13,247,531 13,247,531<br>✓4,573,156 14,802,214<br>✓169,813<br>✓ 735,226 735,226<br>✓208,345 208,345<br>✓2,054,424<br>✓346,972 346,972 ✓                                    | 29.24 ~<br>0.15 ~<br>0.49 ~                                       | 37.87<br>13.07<br>2.10<br>.60<br>5.87<br>.99<br>.99                        | Detireng Cafie Total<br>5060511357 + 8<br>804051 + 9<br>514021158 + 4<br>514021158 + 1<br>11/3061898 + *<br>Variable Plant Cafir Total<br>662/0309 + 8<br>11/3021 + 1                                                                                                    | 160,013 + 1<br>303,017 + 2<br>0+48543391253 *<br>29-24 +<br>0+15 +<br>-1-6 +<br>29+68 *<br>12.C Harvaii Input                                                                                                    | 755+286 +<br>349+877 =<br>2+1077442647 =<br>349+877 =<br>0+5859828333 =<br>2+054+424 +                                                                                                |
| ggregate transfer<br>lyash<br>libers<br>olor<br>dditive<br>ther<br>belivery costs<br>lariable plant costs<br>lixed plant costs<br>lixed plant cos | 51,316-<br>169,813-<br>735,226 735,226-<br>208,345 208,345<br>2,054,424 2,054,424-<br>346,972 346,972                                                                       | 0.15<br>0.49                                                      | 2.10                                                                       | 5+08+154+<br>5+08++<br>11+354+098+ *<br>Variable Plant Costre Total<br>642+048++<br>813+012++                                                                                                    | 29-24 +<br>0+15 +<br>0+39 +<br>29-88 ***                                                                                                    | 208,345. +<br>349,617. =<br>0-5955828333 * /                                                                                                    |
| olor<br>dditive<br>ther<br>elivery costs<br>ariable plant costs<br>xed plant costs<br>xed plant costs<br>11,364,898<br>3,635,559<br>xed plant costs<br>1,367,425<br>3,821,811                                                                                                    | 208,345 208,345<br>2,054,424 2,054,424<br>346,972 346,972                                                                                                    |                                                                   | 0.60<br>5.87<br>0.99                                                       | Variable Plant Contr Total<br>642:048. +<br>813:412. +                                                                                                    | 12 C Harvaii Input                                                                                                    | 2.05.124.                                                                                                    |
| ielivery costs /11,364,898<br>ariable plant costs /3,635,559<br>ixed plant costs /1,367,425<br>idirect costs /3,821,811                                                                                                    | × 346,972 346,972 •                                                                                                    |                                                                   | 0.99 🗸                                                                     |                                                                                                    |                                                                                                    | 349+817• =                                                                                                    |
| elivery costs /11,364,898<br>ariable plant costs /3,635,559<br>xed plant costs /1,367,425<br>direct costs /3,821,811                                                                                                    |                                                                                                    | 29.88<br>29.87                                                    | 60.50 - 90.37 12B                                                          | 537.845 +<br>1,800.808 +<br>741.849 +<br>4,535.965 *                                                                                                    | 11,364,898. *<br>349,817. =<br>32.4881237904 * ✓                                                                                                    | 5•87285352055 * •<br>346,972• ÷                                                                                                    |
| rriable plant costs ✓ 3,635,559<br>xed plant costs ✓ 1,367,425<br>direct costs ✓ 3,821,811                                                                                                    | 11,364,898                                                                                                    | 32.49                                                             |                                                                            | Fixed Plant Cokte total                                                                                                    | 3+635+659• +<br>349+817• =                                                                                                    | 349,817* =<br>0*99186717626 *                                                                                                    |
| ked plant costs         √1,367,425           direct costs         √3,821,811                                                                                                    | ✓900,405 4,535,964 ✓                                                                                                    | 42.88                                                             | 2.57 45.45 120                                                             | 420+424 +<br>1+409 +<br>361+701 +                                                                                                    | 10-3927453497 *                                                                                                    | 37+87 +<br>13+07 +<br>2+1 +                                                                                                    |
| lirect costs √3,821,811                                                                                                    | 1,367,425 -                                                                                                    | 3.91                                                              |                                                                            | 244,051• +<br>1,367,425• *                                                                                                    | 10•39 +<br>42•88 #                                                                                                    | 0+5 +<br>0+99 +<br>5+87 +<br>60+5 *                                                                                                    |
|                                                                                                    | 3,821,811                                                                                                    | 10.93 ✓                                                           | 14.84                                                                      | 176+098+ +<br>85+454+ +                                                                                                    | 12. D Hanaii Input                                                                                                    | 12 C Non-Hawaii Inpu                                                                                                    |
| tal 30,639,880                                                                                                    | 22,066,059 - 52,705,939 -                                                                                                    | 87.60<br>87.58                                                    | 14.83 120<br>150.67<br>63.07√ 150.65                                       | 215,182 +<br>215,349 +<br>347,259 +                                                                                                    | 349,817* =<br>3*90897240557 *                                                                                                    | 900,405• ÷<br>349,817• =<br>2•57393151276 *                                                                                                    |
|                                                                                                    |                                                                                                    | 58.13% 🛩                                                          |                                                                            | 16:486 +<br>395:053 +<br>207 +<br>1:343:929 +                                                                                                    | 3,821,811* *<br>349,817* =<br>10*9251723043 *                                                                                                    | Tətal Non-Hemaii Input                                                                                                    |
|                                                                                                    |                                                                                                    | $\frac{100}{100} = 58.139.7$                                      |                                                                            | 3+821+810+ **                                                                                                    | 3•91 +<br>10•93 +                                                                                                    | 60•5 +<br>2•57 +                                                                                                    |

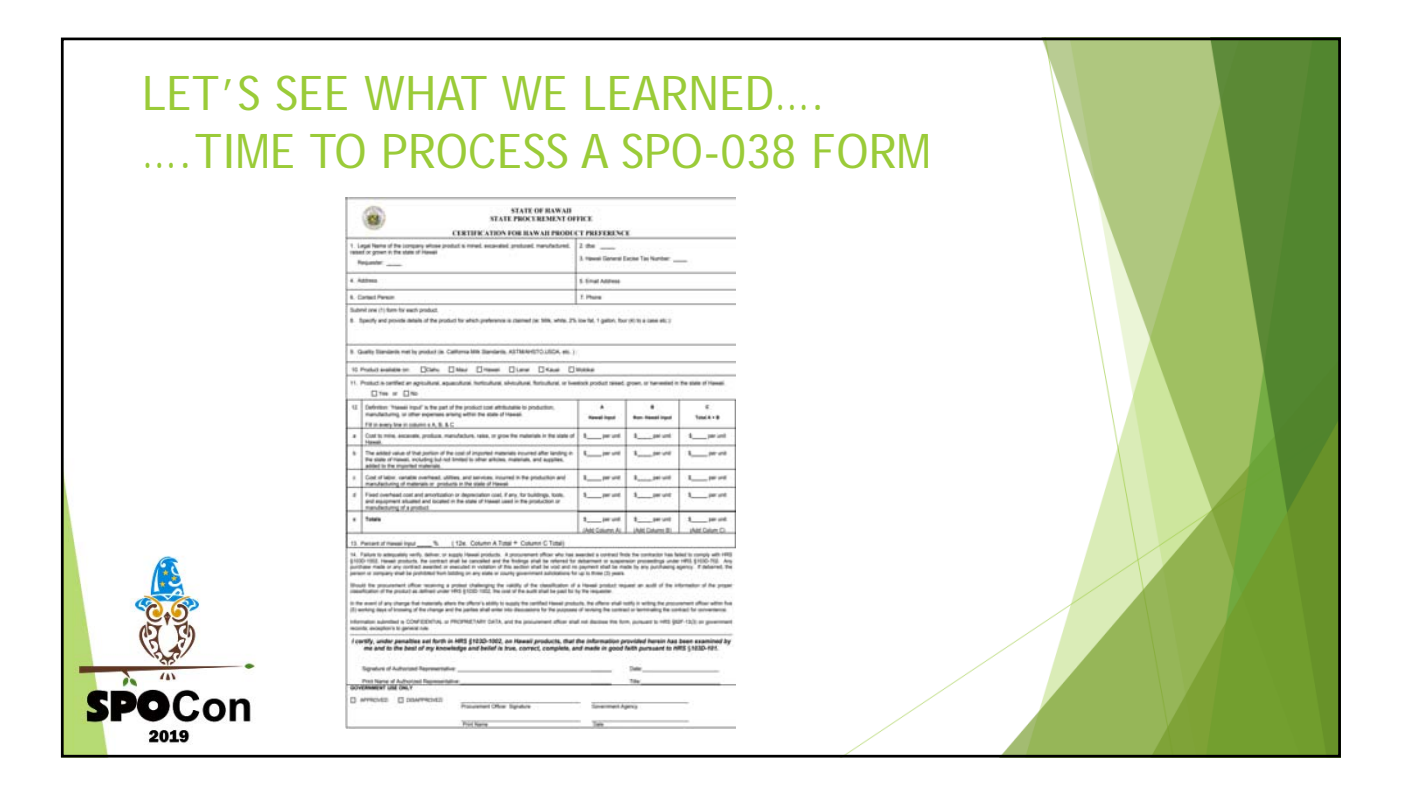

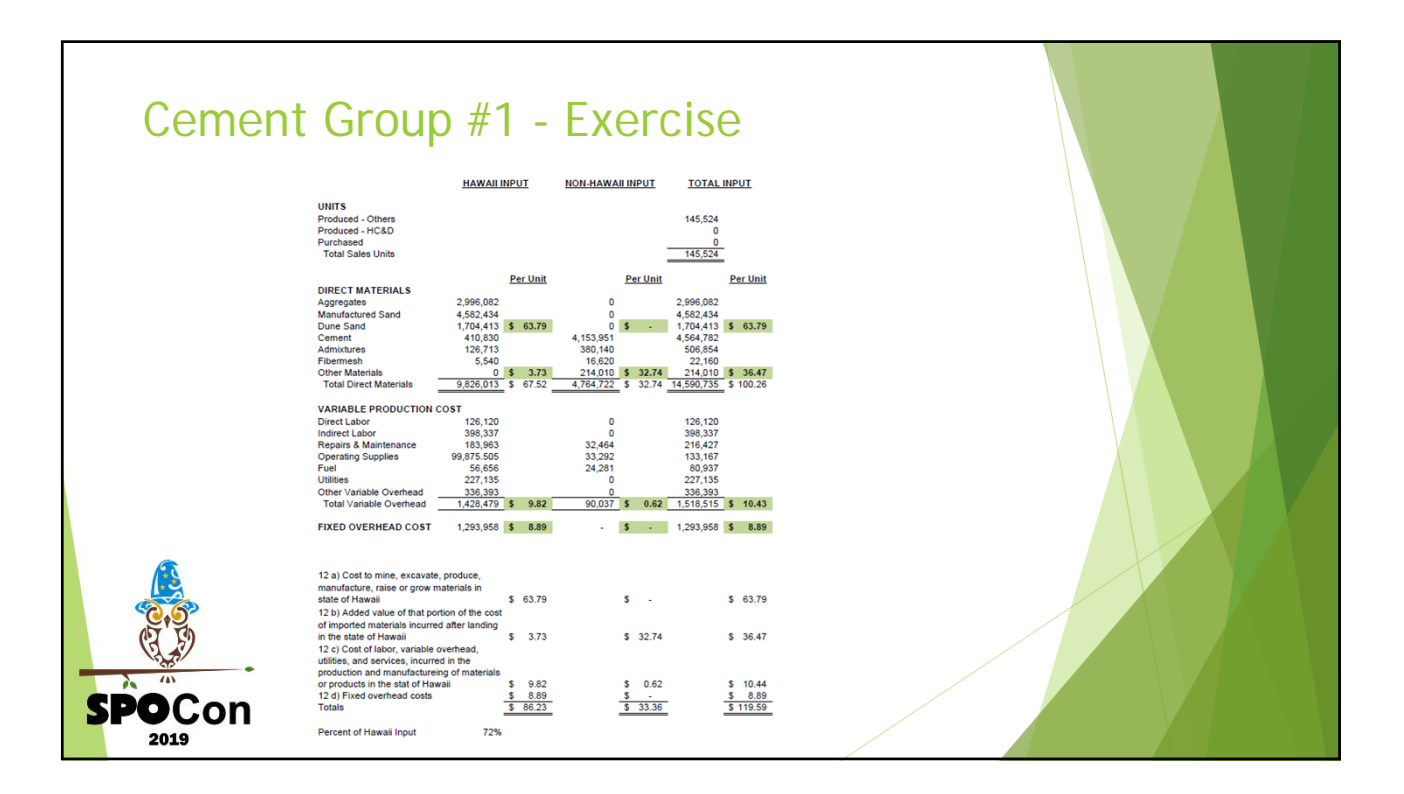

## State Procurement Office SPOCON 2019 BREAKOUT SESSION – TRACK 2: Construction

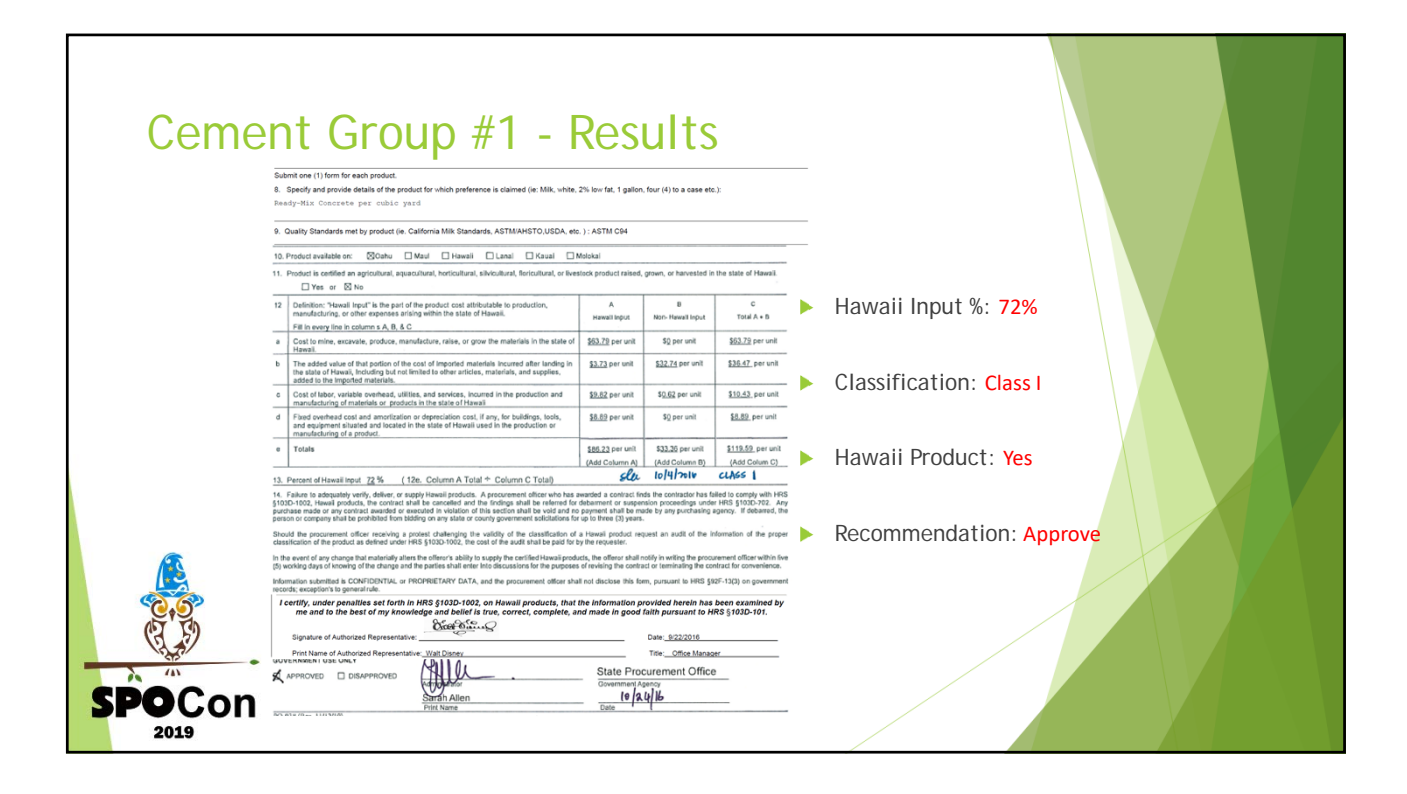

|   | Submit one (1) form for each product.<br>8. Specify and provide relates for the product for which preference is claimed (ie: MBi, while, 2% low fat, 1 gallon, four (4) to a case etc.)<br>Portcland Creater - types I/11                                                                                                    |                                                                                                   |                                                                                       |                                                                               |   |                            |
|---|----------------------------------------------------------------------------------------------------|---------------------------------------------------------------------------------------------------|---------------------------------------------------------------------------------------|-------------------------------------------------------------------------------|---|----------------------------|
|   | 9. Quality Standards met by product (ie. California Milk Standards, ASTM/AHSTO,USDA, etc. ) : ASTM C-160 and AASHTO M 85                                                                                                    |                                                                                                   |                                                                                       |                                                                               |   |                            |
|   | 10. Product available on: 20 Dahu 20 Maui 20 Hawali 20 Lanai 20 Kauai 20 Molokai                                                                                                    |                                                                                                   |                                                                                       |                                                                               |   |                            |
|   | 11. Product is certified an agricultural, aquacultural, horticultural, shivicultural, fornultural, or livestock product raised, grown, or harvested in the state of Hawas.                                                                                                    |                                                                                                   |                                                                                       |                                                                               |   | Hawaii Input %: 27%        |
|   | 12 Definition: "Havail legut" is the part of the product cost attributable to production,<br>manufacturing, or other expenses arising within the state of Hawaii.                                                                                                    | A<br>Hawali Input                                                                                 | B<br>Non-Hawaii input                                                                 | C<br>Total A + B                                                              |   |                            |
|   | a Cost to mine, excavate, produce, manufacture, raise, or grow the materials in the state of<br>towards.                                                                                                    | S per unit                                                                                        | \$ <u>68</u> per unit                                                                 | \$55 per unit                                                                 |   |                            |
|   | Traves<br>Traves<br>D The added value of that portion of the cost of imported materials incurred after landing in<br>the state of Hawaki, including but not limited to other articles, materials, and supplies,<br>added to the imported materials.                                                                                                    | S₫ per unit                                                                                       | \$ per unit                                                                           | \$4_ per unit                                                                 |   | Classification: Class I    |
|   | Cost of labor, variable overhead, utilities, and services, incurred in the production and<br>manufacturine of materials or, products in the state of Hawaii                                                                                                    | \$30 per unit                                                                                     | \$per unit                                                                            | \$30 per unit                                                                 |   |                            |
|   | d Fixed overhead cost and amortization or depreciation cost, if any, for buildings, tools,<br>and equipment situated and located in the state of Hawaii used in the production or<br>manufacturing of a product.                                                                                                    | \$5 per unit                                                                                      | \$ per unit                                                                           | \$8_ per unit                                                                 |   |                            |
|   | e Totals                                                                                                    | \$39 per unit                                                                                     | S65 per unit                                                                          | S <u>107</u> per unit                                                         |   | Hawall Product: No         |
|   | 13. Descent of Hearti Insut 37.15. (12a. Column & Total + Column C. Total)                                                                                                    | (Add Column A)                                                                                    | (Add Column B)                                                                        | (Add Colum C)                                                                 |   |                            |
|   | 10. Execute the second second seco | awarded a contract fir<br>r debarment or suspe<br>o payment shall be m<br>r up to three (3) years | nds the contractor has fa<br>nsion proceedings unde<br>sade by any purchasing a<br>i. | alled to comply with HRS<br>ir HRS §103D-702. Any<br>agency. If debarred, the | • | Recommendation: Disapprove |
|   | Should the procurement officer receiving a protest challenging the validity of the classification of<br>classification of the product as defined under HRS §103D-1002, the cost of the audit shall be paid for                                                                                                    | a Hawaii product re<br>by the requester.                                                          | quest an audit of the in                                                              | nformation of the proper                                                      |   |                            |
|   | In the event of any change that materially alters the offeror's ability to supply the certified Hawaii prod<br>(5) working days of knowing of the change and the parties shall enter into discussions for the purpose                                                                                                    | ucts, the offeror shall<br>s of revising the contri                                               | notify in writing the procu<br>act or terminating the co                              | arement officer within five<br>neract for convenience.                        |   |                            |
|   | information submitted is CONFIDENTIAL or PROPRIETARY DATA, and the procurement officer shu<br>records; exception's to general rule.                                                                                                    | all not disclose this fo                                                                          | rm, pursuant to HRS §9                                                                | I2F-13(3) on government                                                       |   |                            |
|   | I certify, under penalties set forth in HRS §103D-1002, on Hawaii products, that<br>me and to the best of my knowledge and belief is true, correct, complete, a                                                                                                    | the information p<br>and made in good                                                             | provided herein has<br>I faith pursuant to h                                          | been examined by<br>IRS §103D-101.                                            |   |                            |
| 9 | Signature of Authorized Representative:                                                                                                    |                                                                                                   | Date: 2/24/2017                                                                       |                                                                               |   |                            |
| - | Print Name of Authorized Representative: Ariel                                                                                                    |                                                                                                   | Title: Controller                                                                     |                                                                               |   |                            |

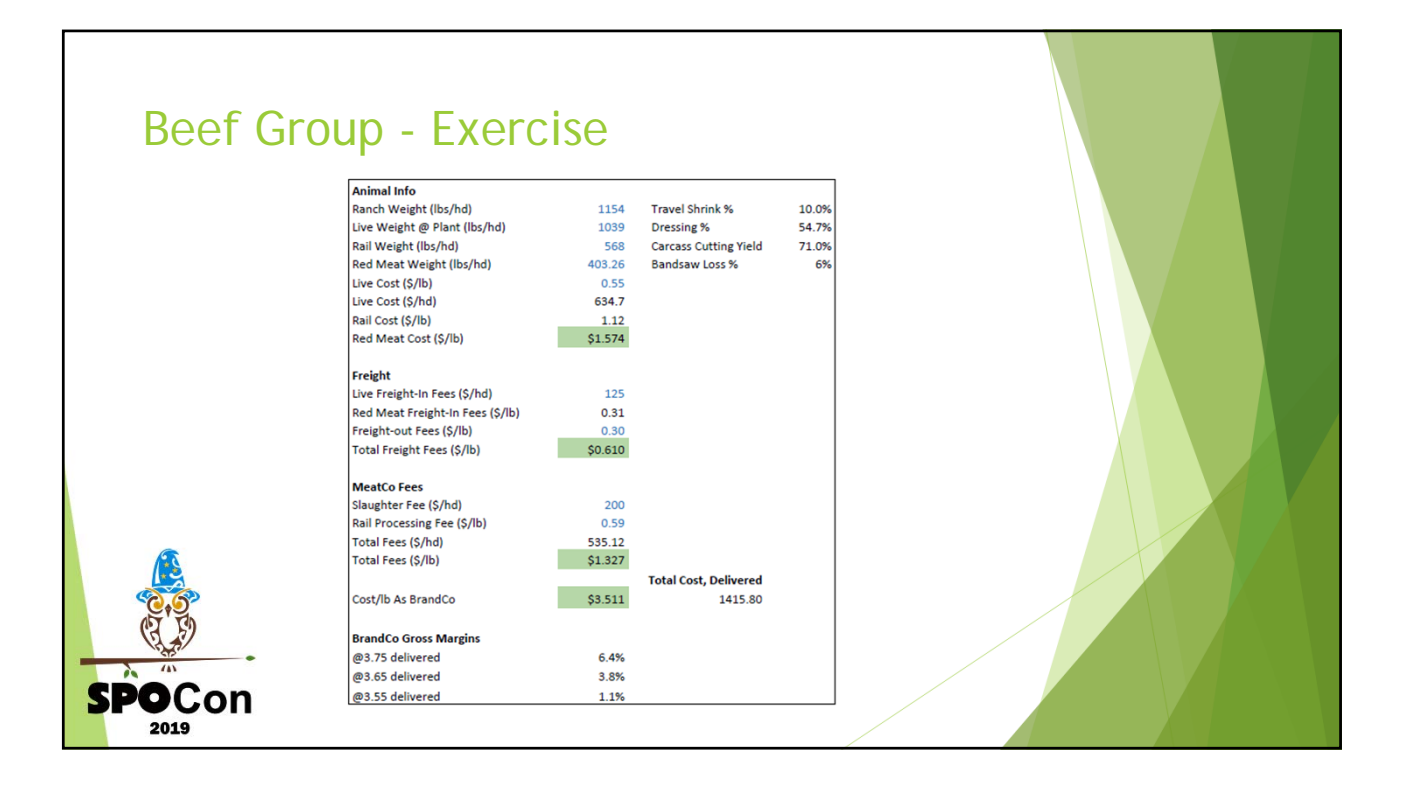

| Beef | Group                                                                 | - Ex                                                                                 | xercise                                                                                                    |                                                                                                    |                                                                                                    |                                                                                                    |  |
|------|-----------------------------------------------------------------------|--------------------------------------------------------------------------------------|----------------------------------------------------------------------------------------------------|----------------------------------------------------------------------------------------------------|----------------------------------------------------------------------------------------------------|----------------------------------------------------------------------------------------------------|--|
|      |                                                                       | <ul> <li>For the<br/>what it<br/>the tot</li> </ul>                                  | e TOTAL Red Meat Cost (\$/lb) of \$1.574 we :<br>t costs us to raise the animal and then divide th<br>al amount of salable product that we end u                                                                                                    | factor that by dividing t<br>at cost by the Red Mea<br>p with after processin                                                                                       | he Live Cost (\$/)<br>t Weight (lbs/hd<br>g.                                                                           | hd) which is<br>I) which is                                                                                                    |  |
|      |                                                                       | <ul> <li>The Rigoest the<br/>costs u<br/>into re-<br/>what it<br/>see the</li> </ul> | ail Cost as listed below is listed only to show 1<br>rough processing so this cost is more of an in<br>s when it is hanging on the rail before going i<br>d meat 'salable product. This cost is factored<br>t costs us to raise the animal and then divide the<br>further the animal is processed, the mo | how the value of the pro-<br>termediary step and sho<br>nto the chiller to age an<br>by dividing the Live Co<br>tat cost by the Rail Wei,<br>re it costs to produce | duct increases the<br>www.how.much.the<br>d before being b<br>ost (\$/hd) which<br>ght (Ibs/hd). As<br>a finished prod | he further it<br>he animal<br>roken down<br>again is<br>you can<br>juct.                                                                                                    |  |
|      | Animal Info Description<br>Live Cost (\$/lb)                          | Amount<br>\$0.55                                                                     | Calculation (how I got Amount)<br>Live Cost (\$/hd) □nch Weight (lbs/hd) = 634.7<br>□54                                                                                                    | <ul> <li>For MeatCo Fees, I c<br/>on how you came to t</li> </ul>                                                                                                   | ould not figure out th<br>this amount. <u>(Explar</u>                                                                  | ae \$1.327 for Total Fees (\$/lb). Please provide the calculations<br>nations in-line below)                                                                                                    |  |
|      | Rail Cost (\$/lb)                                                     | \$1.12                                                                               | Live Cost (\$/hd / Rail Weight (lbs/hd) = \$634.70<br>/ 568                                                                                                    | MeatCo Fees                                                                                                    | Amount                                                                                                    | Calculation                                                                                                    |  |
|      | For Freight, how did     0.31 for Red Meat Fr     Freight Description | you come up with<br>reight-In Fees (\$/lb)                                           | See 20st (print) or weat veeps (behnd) =     See 20st 20st 40st 40st 40st 40st 40st 40st 40st 4                                                                                                    | Slaughter Fee (\$/hd)                                                                                                    | \$200                                                                                                    | This is a fill rate fee that Kunaa charges to all<br>producers. Whereas we thore that slaughthrobuse<br>as a separate business we charge ourselves this<br>fee for every animal that we process. Since we<br>also process for our a lot of other ranchers and<br>local beef trands we hold ourselves to the same<br>fee and level of accountability. To slaughter 1<br>animal at our Kapolei facility the fee is \$200. |  |
|      | Red Meat Freight-In Fees<br>(\$/lb)<br>+ Freight-out Fees (\$/lb)     | 0.31                                                                                 | Live Freight-In Fees (\$/hd) □ d Meat Weight<br>(lbs/hd) = 125 □ 3.26<br>This calculation is based purely off of what we<br>are charged by our distribution partners and only<br>for distribution on Oahu. We are charged \$0.30/lb                                                                       | + Rail Processing Fee<br>(\$/lb)                                                                                                    | \$0.59                                                                                                    | This includes the storage and processing costs of<br>turning that carcass into salable product after<br>slaughter. The main factors here are the<br>storage/refigeration/electricity and the labor cost<br>that add up to an average of \$0.590b. This<br>fluctuates earth: denarising on the amount of                                                                                                    |  |
|      |                                                                       |                                                                                      | to distribute to Times supermarkets here on<br>Oahu through HF al (Hawaii Foodservice Alliance)<br>and any outer-island distribution is \$0.40/lb. So<br>the total freight fees (\$/lb) will vary between<br>\$0.61-50.71/lb depending on where the customer                                              |                                                                                                    | 64 207                                                                                                    | time it takes to process the animal, if electricity<br>goes up, if workers are having an off-day etc. but<br>the average rail processing fee (\$/b) for MeatCo<br>is \$0.59/b).                                                                                                    |  |
|      |                                                                       |                                                                                      | is but for simplicity and whereas the bulk of our<br>distribution is on Oahu we listed it as \$0.30.                                                                                                    | TOTAL Pees (\$/ID)                                                                                                    | 31.321                                                                                                    | the total fees (\$/hd) of \$535.12 by the Red                                                                                                    |  |

## State Procurement Office SPOCON 2019 BREAKOUT SESSION – TRACK 2: Construction

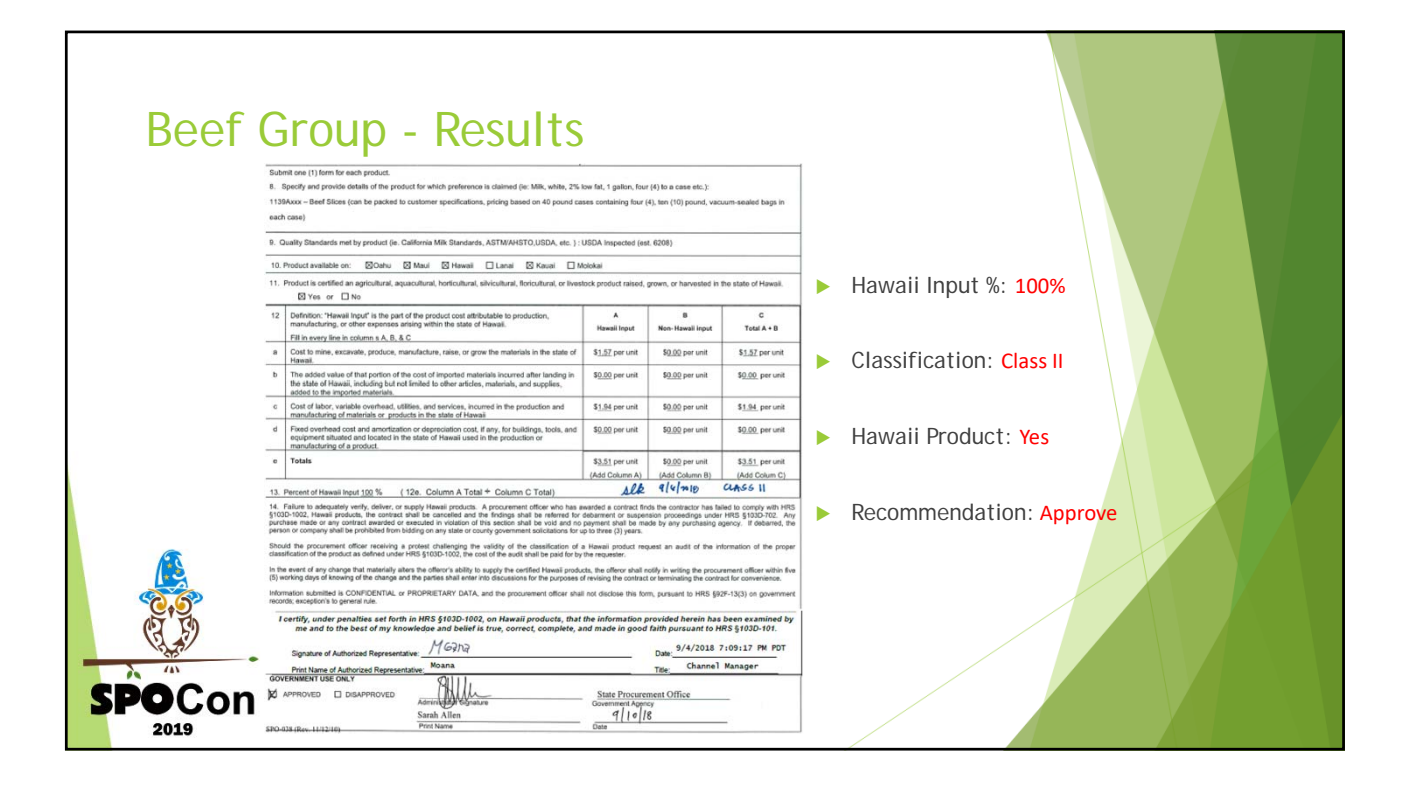

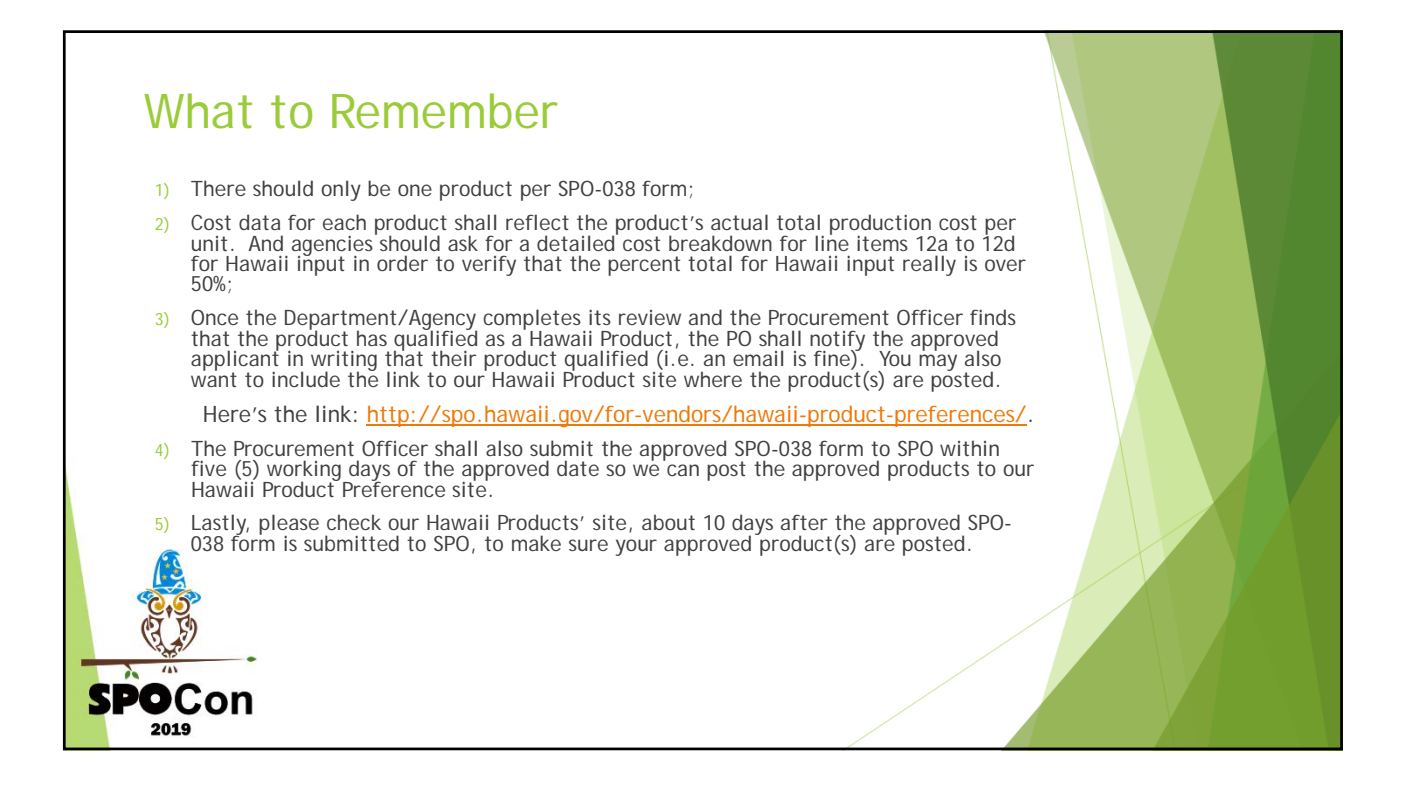

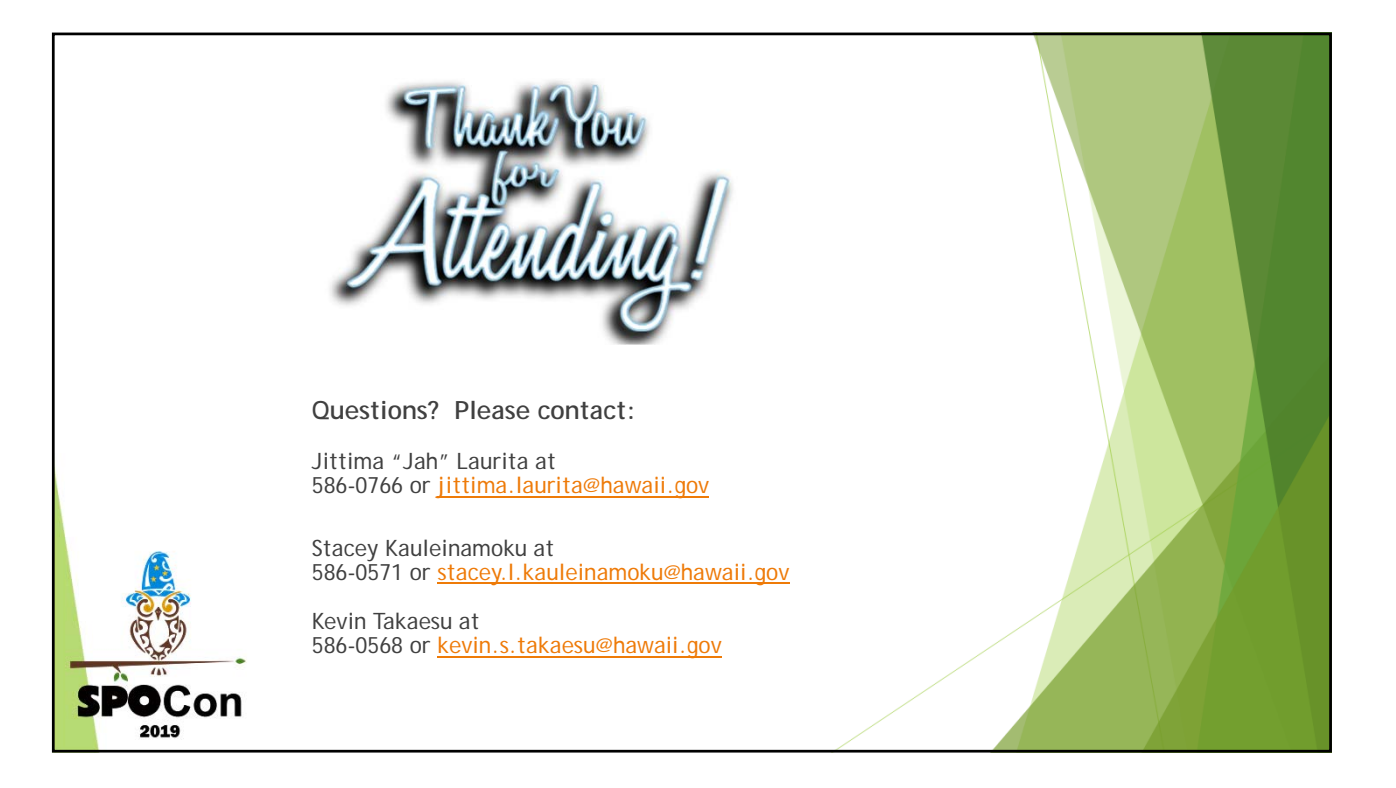

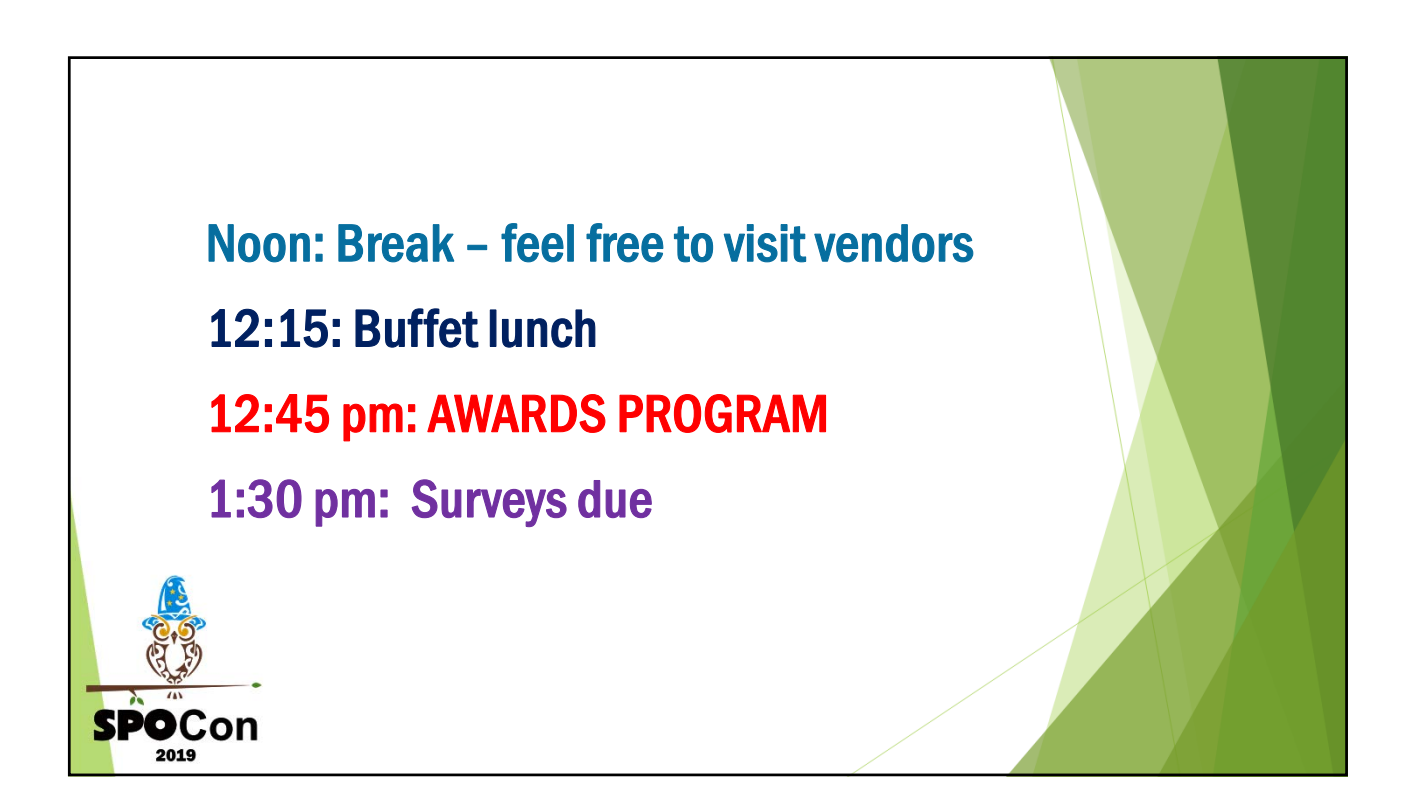